Knowledgebase > Technical > SSL > 設定免費 Lets Encrypt SSL

## 設定免費 Lets Encrypt SSL

scicube 614 - 2023-03-15 - <u>SSL</u>

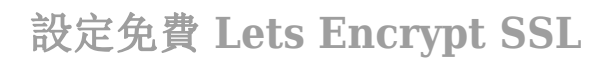

- 1) 登入 Directadmin 後, 按下方 "SSL Certificate"]
- 2) 選擇 "Free & automatic certificate from Let's Encrypt"]

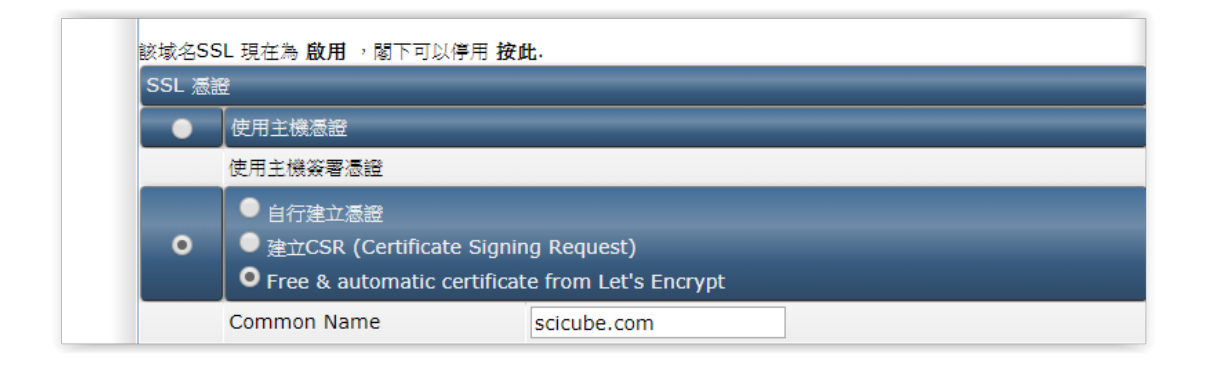

3) 在 "Let's Encrypt Certificate Entries" 下方列表,預設已經有剔上 "www.你的域名.com"及 "你的域名.com"□如 果剔上 "mail.你的域名.com"□那閣下在 Outlook/Mail/Thunderbird 便可透過有效憑證以加密連線連接電郵伺服器。

| 請選擇: 3 每星期發送要求上限: 100             |          |
|-----------------------------------|----------|
| Let's Encrypt Certificate Entries | Select   |
| pointdnshere.com                  |          |
| ftp.pointdnshere.com              |          |
| mail.pointdnshere.com             | <b>v</b> |
| pop.pointdnshere.com              |          |
| smtp.pointdnshere.com             |          |
| uuuu naintdachara cam             |          |

4) 按 Save 後設定會於數分鐘後生效。